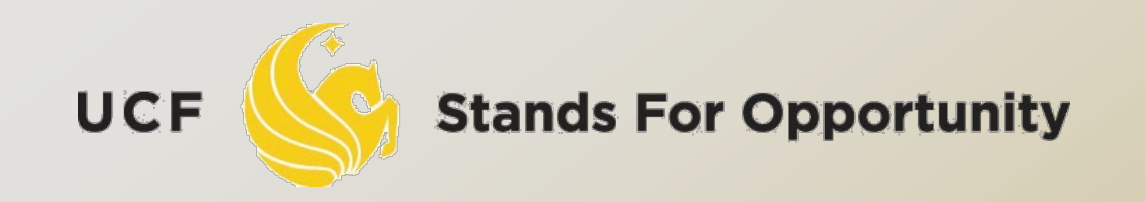

#### **CDA6530: Performance Models of Computers and Networks**

#### Chapter 10: Introduction to Network Simulator (NS2)

SCHOOL OF ELECTRICAL ENGINEERING & COMPUTER SCIENCE

### Some Contents are from....

- USC ISI Network Simulator (ns) Tutorial 2002
  - http://www.isi.edu/nsnam/ns/ns-tutorial/tutorial-02/index.html
- Prof. Samir R. Das in Sonysb "CSE 590"
  - www.cs.sunysb.edu/~samir/cse590/ns2-lecture.ppt
- Tcl/TK Tutorial
  - www.umiacs.umd.edu/~hollingk/talks/tcl\_tutorial.ppt
- http://www-scf.usc.edu/~bhuang
- www.isi.edu/nsnam/ns/ns-tutorial/wireless.ppt
- Marc Greis' Tutorial for the UCB/LBNL/VINT Network Simulator "ns"
  - http://www.isi.edu/nsnam/ns/tutorial/index.html
- http://www.winlab.rutgers.edu/~zhibinwu/html/network\_s imulator\_2.html

### Where to Run NS2

- Our department unix server eustis.eecs.ucf.edu has installed ns2
  - Connect it using SSH, out-of-campus machine needs to setup VPN first to campus.
- First, you need to change default configuration
  - Modify the hidden file .profile under home directory
    - After login, type 'pico .profile' to use Pico editor
    - It lists what commands to be used at the bottom
      - Ctrl+O: write file Ctrl+X: exit
    - Add the following configuration

export PATH=\$PATH:/usr/local/ns2/bin:/usr/local/ns2/tcl8.4.18/unix:/usr/local/ns2/tk8.4.18/unix export LD\_LIBRARY\_PATH=/usr/local/ns2/otcl-1.13:/usr/local/ns2/lib export TCL\_LIBRARY=/usr/local/ns2/tcl8.4.18/library

#### Then, Run ns2: czou@eustis:~\$ ns

#### Unix Based. Runs also in windows using cygwin

- Quite complicated to install in Windows
- Windows installation and usage not introduced here

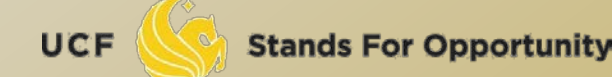

### ns2- Network Simulator

- One of the most popular simulator among networking researchers
  - Open source, free
- Discrete event, Packet level simulator
  - Events like 'received an ack packet', 'enqueued a data packet'
- Network protocol stack written in C++
- Tcl (<u>Tool Command Language</u>) used for specifying scenarios and events.
  - You can think that Tcl is used to write the high-level programming, while C++ code is doing the actual simulation for speed consideration

Simulates both wired and wireless networks.

### **Goal of this tutorial**

- Understand how to write Tcl scripts to simulate simple network topologies and traffic patterns.
- Analyze the trace files and understand how to evaluate the performance of networking protocols and operations.

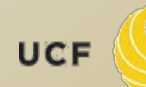

### "Ns" Components

- Ns, the simulator itself
- Nam, the network animator
  - Visualize ns (or other) output
  - Nam editor: GUI interface to generate ns scripts
    - Since we only run ns2 in remote Unix server, we will not introduce Nam usage in this class
  - It is not essential to simulation and analysis
- Pre-processing:
  - Traffic and topology generators (use Tcl to write)
- Post-processing:
  - Simple trace analysis, often in Awk, Perl, or Tcl
  - You can also use grep (under linux), or C/java

### C++ and OTcl Separation

# "data" / control separation C++ for "data":

per packet processing, core of *ns* fast to run, detailed, complete control

#### OTcl for control:

Simulation scenario configurations
 Periodic or triggered action
 Manipulating existing C++ objects
 fast to write and change

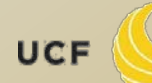

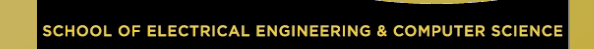

### **Basic Tcl**

9

```
variables:
set x 10
set z x+10 # string 'x+10' to z
set y [expr $x+10]
puts "x is $x"
```

```
functions and expressions:
set y [expr pow($x, 2)]
```

```
control flow:
if {$x > 0} { return $x } else {
    return [expr -$x] }
while { $x > 0 } {
    puts $x
    incr x -1
}
```

```
procedures:
proc pow {x n} {
    if {$n == 1} { return $x }
        set part [pow x [expr $n-1]]
        return [expr $x*$part]
}
```

```
Arrays:
set matrix(1,1) 140
```

#### Simple two node wired network

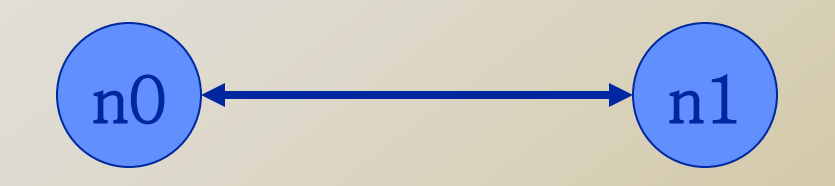

Step 1: #Create a simulator object # (Create event scheduler) set ns [new Simulator]

Step 2:

#Open trace files
set f [open out.tr w]
 \$ns trace-all \$f

UCF

Stands For Opportunity

Name of

scheduler

#### Simple two node wired network

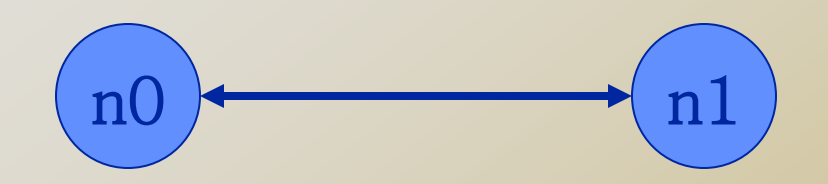

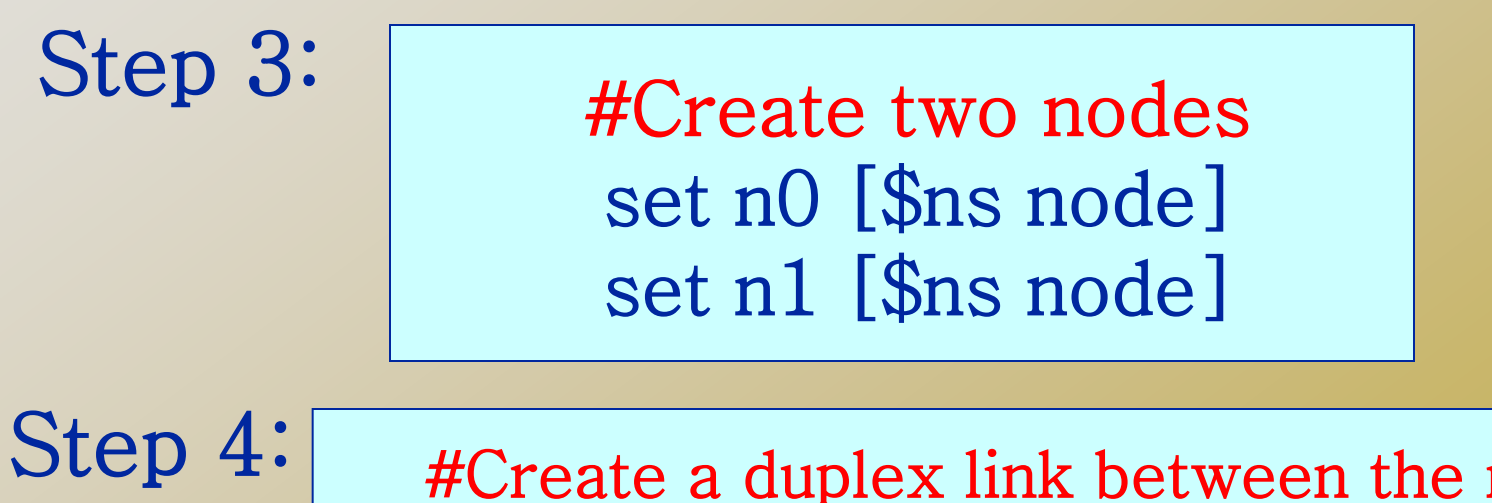

#Create a duplex link between the nodes
\$ns duplex-link \$n0 \$n1 1Mb 10ms DropTail

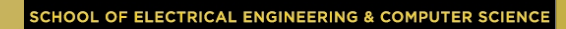

#### Simple two node wired network

ENGINEERING & COMPUTER SCIEN

```
#Create a simulator object
    set ns [new Simulator]
    #Open trace files
    set f [open out.tr w]
    $ns trace-all $f
    #Define a 'finish' procedure
    proc finish {} {
         global ns f
         $ns flush-trace
         close $f
         exit 0
    }
    #Create two nodes
    set n0 [$ns node]
    set n1 [$ns node]
    #Create a duplex link between the nodes
    $ns duplex-link $n0 $n1 1Mb 10ms DropTail
    #Call the finish procedure after 5 seconds of simulation time
    $ns at 5.0 "finish"
    #Run the simulation
                                But we have no traffic!
    $ns run
UCF
```

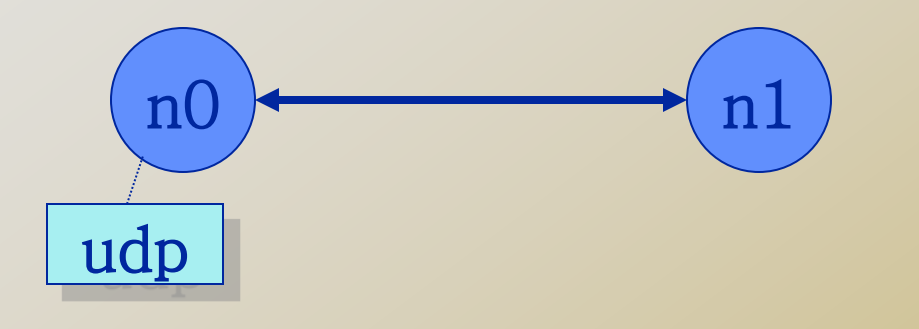

# #Create a UDP agent and attach it to node n0 set udp0 [new Agent/UDP] \$ns attach-agent \$n0 \$udp0

**Stands For Opportunity** 

UCF

OF ELECTRICAL ENGINEERING & COMPUTER SCIENC

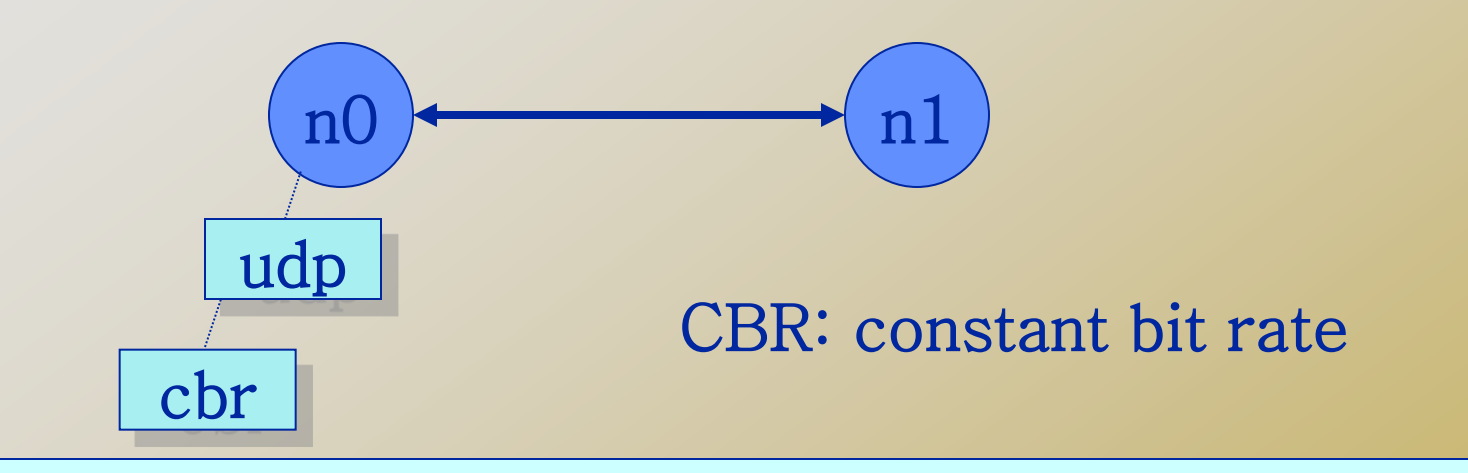

# Create a CBR traffic source and attach it to udp0
set cbr0 [new Application/Traffic/CBR]
\$cbr0 set packetSize\_ 500
\$cbr0 set interval\_ 0.005
\$cbr0 attach-agent \$udp0

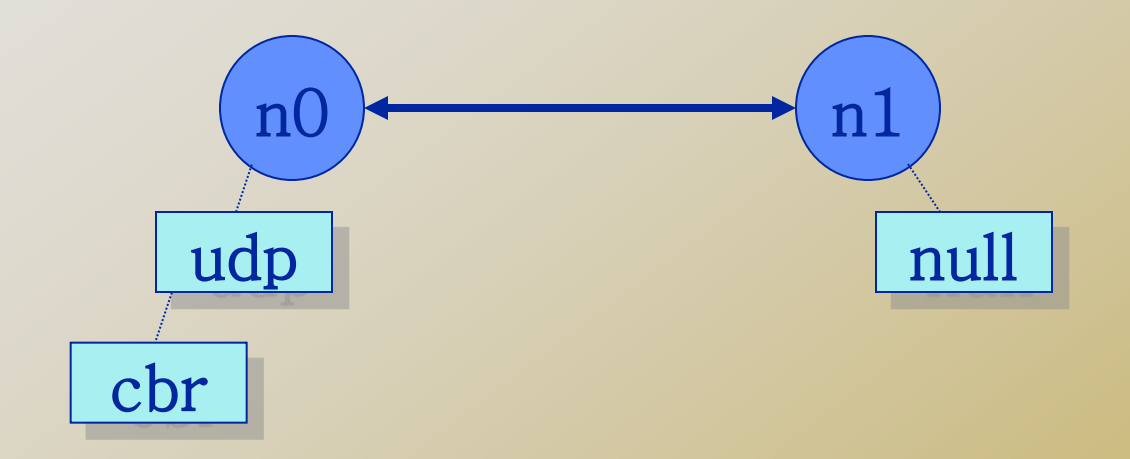

#Create a Null agent (a traffic sink) and attach it to node n1 set null0 [new Agent/Null] \$ns attach-agent \$n1 \$null0

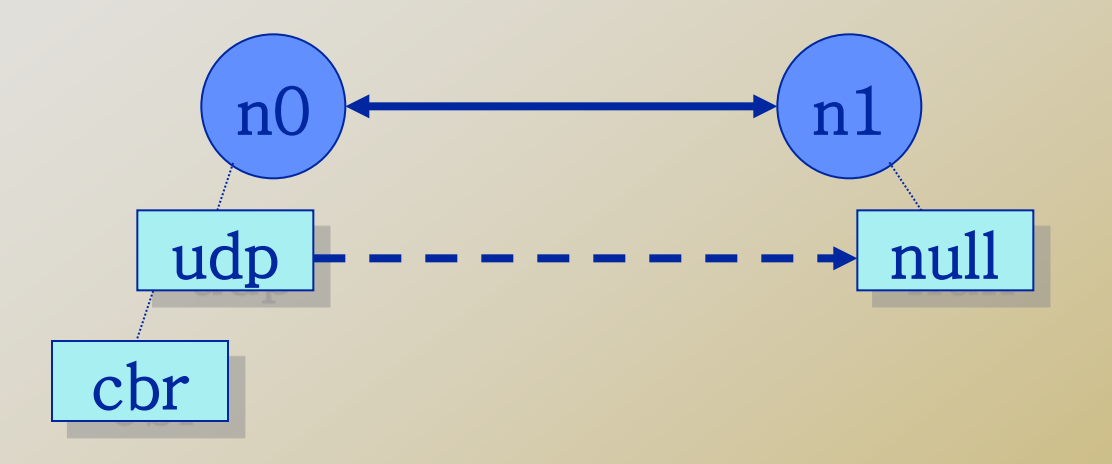

#Connect the traffic source with the traffic sink
\$ns connect \$udp0 \$null0
#Schedule events for the CBR agent
\$ns at 0.5 "\$cbr0 start"
\$ns at 4.5 "\$cbr0 stop"
\$ns at 4.5 "\$cbr0 stop"
\$ns at 5.0 "finish"
\$ns run

### **Record Simulation Trace**

#### Packet tracing:

On all links: \$ns trace-all [open out.tr w]

#### On one specific link: \$ns trace-queue \$n0 \$n1\$tr

<Event> <time> <from> <to> <pkt> <size> -- <fid> <src> <dst> <seq> <attr>

- + 1 0 2 cbr 210 ----- 0 0.0 3.1 0 0
- 1 0 2 cbr 210 ----- 0 0.0 3.1 0 0
- r 1.00234 0 2 cbr 210 ----- 0 0.0 3.1 0 0
- Event "+": enqueue, "-": dequeue; "r": received

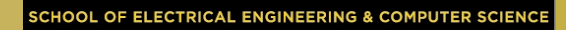

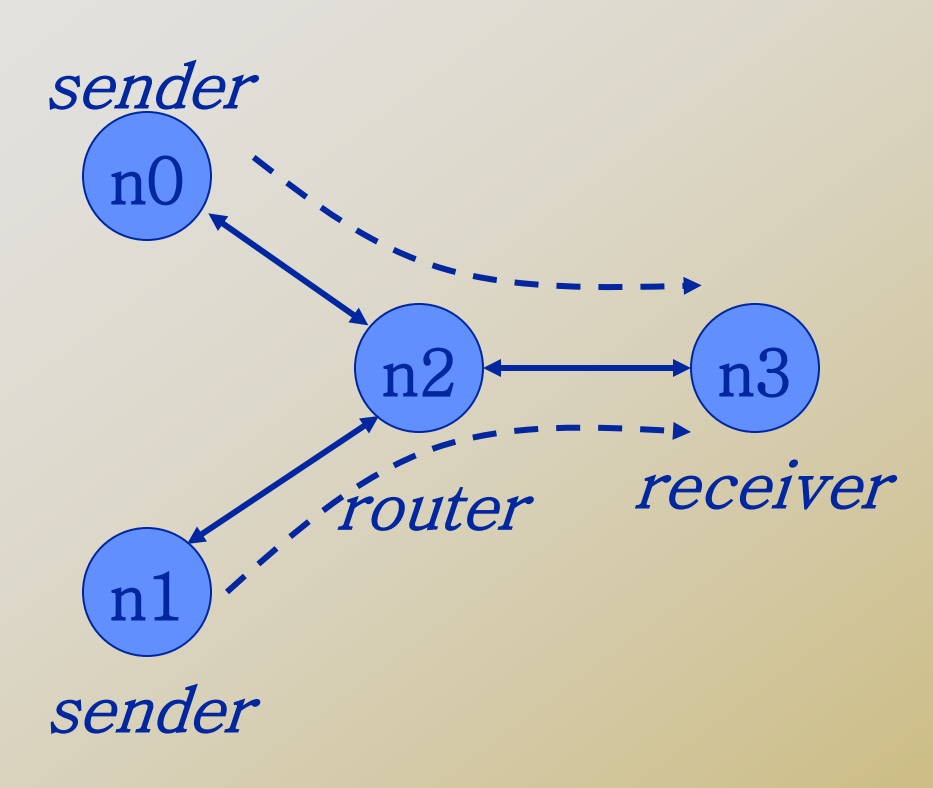

#Create a simulator object set ns [new Simulator] #Open trace files set f [open out.tr w] \$ns trace-all \$f **#Define a 'finish' procedure** proc finish {} { global ns **Šns flush-trace** exit 0 #Create four nodes set n0 [\$ns node] set n1 [\$ns node] set n2 [\$ns node] set n3 [\$ns node]

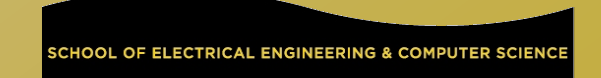

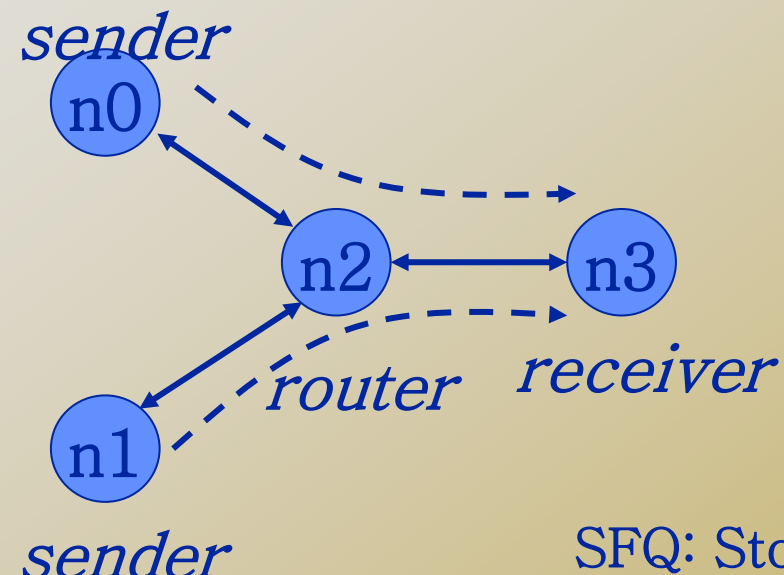

SFQ: Stochastic Fair queuing

#Create links between the nodes
\$ns duplex-link \$n0 \$n2 1Mb 10ms DropTail
\$ns duplex-link \$n1 \$n2 1Mb 10ms DropTail
\$ns duplex-link \$n3 \$n2 1Mb 10ms SFQ

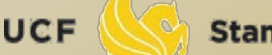

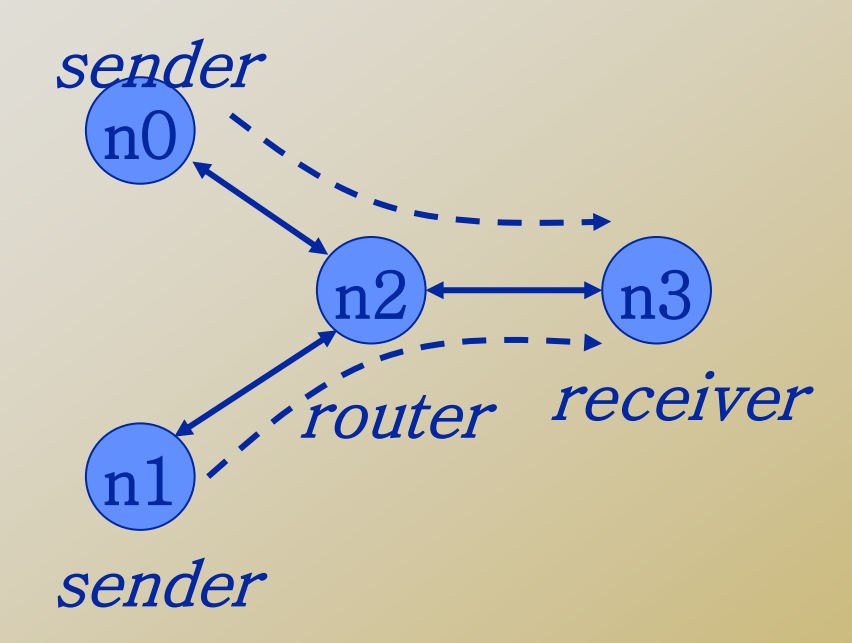

#Create a UDP agent and attach it to node n0
set udp0 [new Agent/UDP]
\$udp0 set class\_ 1 # fid in trace file
\$ns attach-agent \$n0 \$udp0

Stands For Opportunity

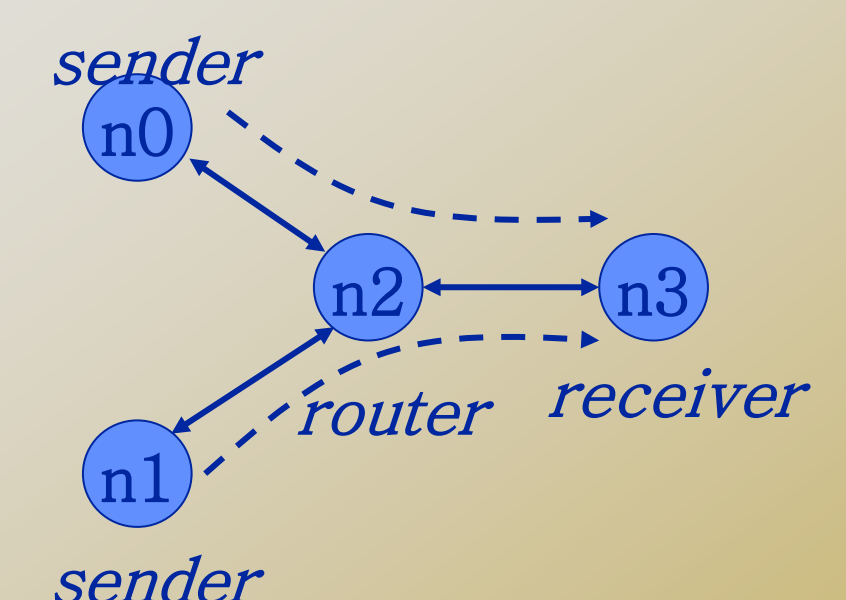

# Create a CBR traffic source and attach it to udp0
set cbr0 [new Application/Traffic/CBR]
\$cbr0 set packetSize\_ 500
\$cbr0 set interval\_ 0.005
\$cbr0 attach-agent \$udp0

Stands For Opportunity

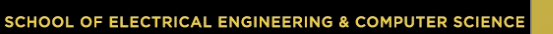

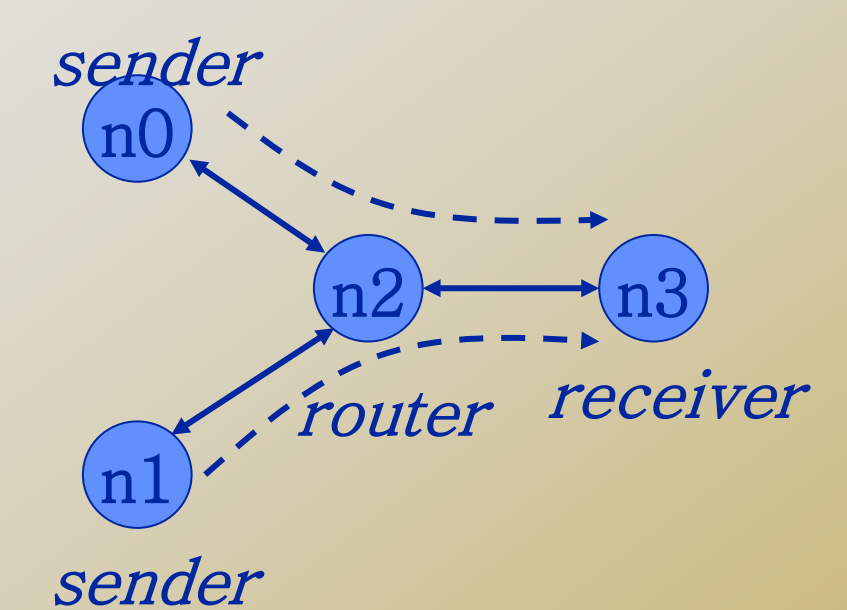

#Create a UDP agent and attach it to node n1
 set udp1 [new Agent/UDP]
 \$udp1 set class\_ 2
 \$ns attach-agent \$n1 \$udp1

**Stands For Opportunity** 

UCF

SCHOOL OF ELECTRICAL ENGINEERING & COMPUTER SCIENCI

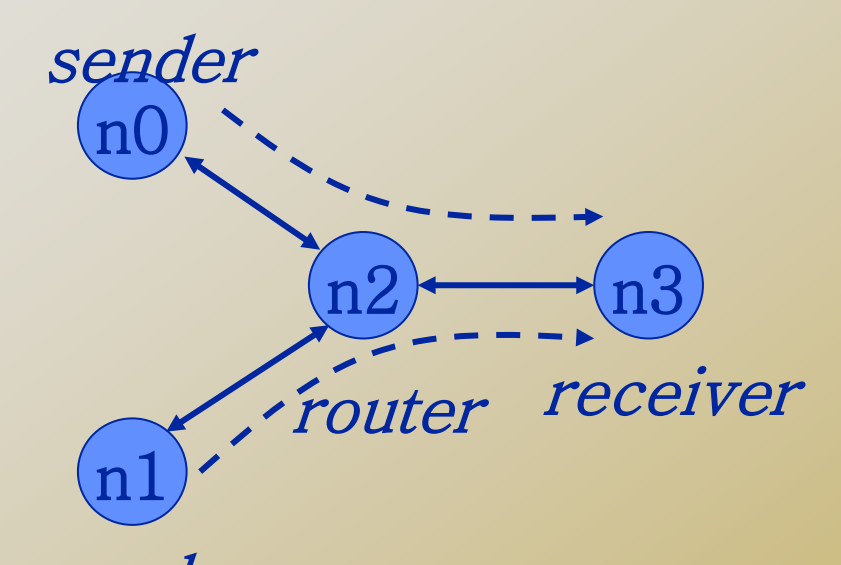

# Create a CBR traffic source and attach it to udp1
set cbr1 [new Application/Traffic/CBR]
\$cbr1 set packetSize\_ 500
\$cbr1 set interval\_ 0.005
\$cbr1 set interval\_ 0.005
\$cbr1 attach-agent \$udp1

OF ELECTRICAL ENGINEERING & COMPUTER SCIENC

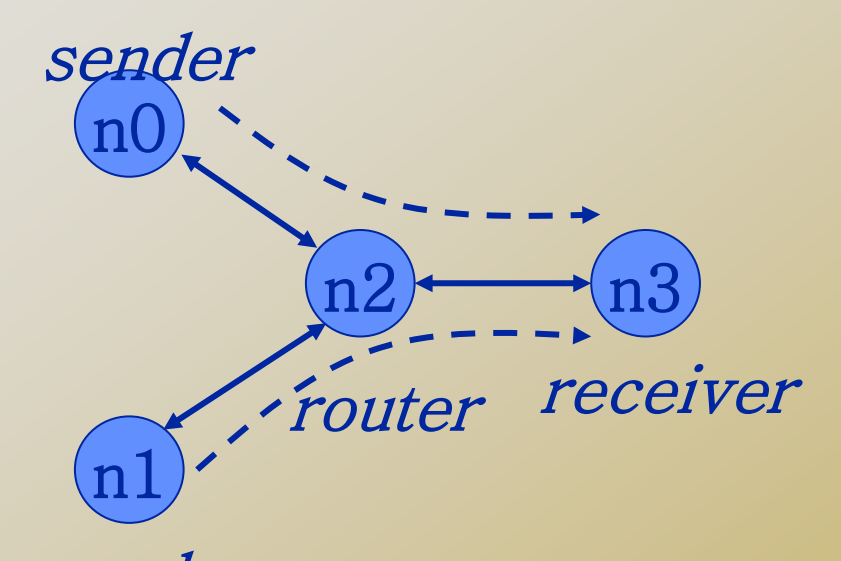

sender
#Create a Null agent (a traffic sink) and attach it to
node n3
set null0 [new Agent/Null]
\$ns attach-agent \$n3 \$null0

OF ELECTRICAL ENGINEERING & COMPUTER SCIENC

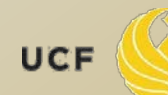

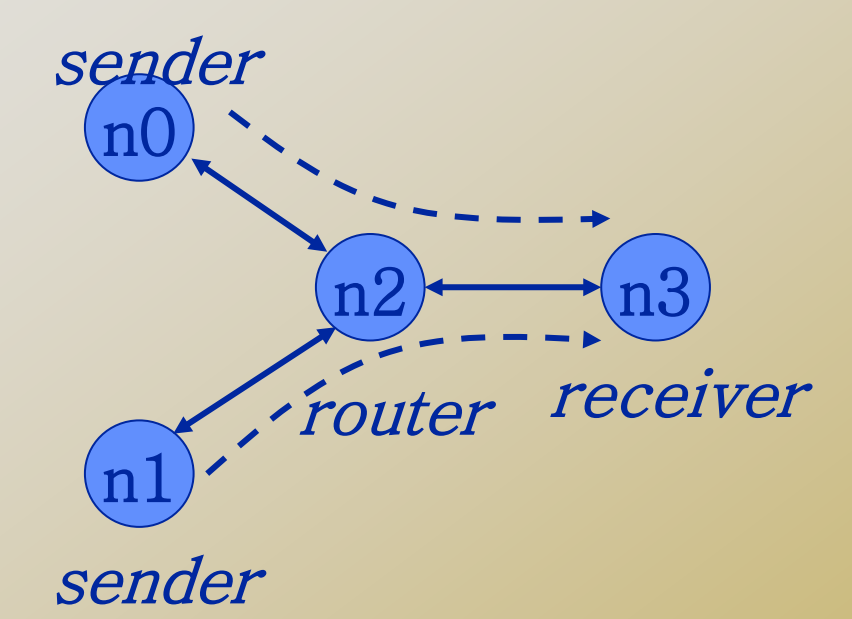

#Connect the traffic sources with the traffic sink \$ns connect \$udp0 \$null0 \$ns connect \$udp1 \$null0

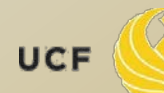

#Schedule events for the CBR agents \$ns at 0.5 "\$cbr0 start" \$ns at 1.0 "\$cbr1 start" \$ns at 4.0 "\$cbr1 stop" \$ns at 4.5 "\$cbr0 stop" #Call the finish procedure after 5 seconds of simulation time \$ns at 5.0 "finish" #Run the simulation \$ns run

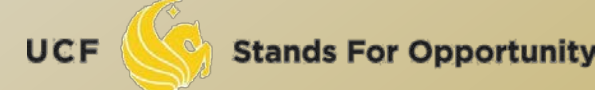

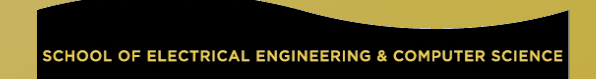

### **Trace Analysis**

http://nsnam.isi.edu/nsnam/index.php/NS-2\_Trace\_Formats

| event | time | from<br>node | to<br>node | pkt<br>type | pkt<br>size | flags | fid | src<br>addr | dst<br>addr | seq<br>num | pkt<br>id |
|-------|------|--------------|------------|-------------|-------------|-------|-----|-------------|-------------|------------|-----------|
|-------|------|--------------|------------|-------------|-------------|-------|-----|-------------|-------------|------------|-----------|

r : receive (at to\_node)
+ : enqueue (at queue) src\_addr : node.port (3.0)
- : dequeue (at queue) dst\_addr : node.port (0.0)
d : drop (at queue)

r 1.3556 3 2 ack 40 ----- 1 3.0 0.0 15 201 + 1.3556 2 0 ack 40 ----- 1 3.0 0.0 15 201 - 1.3556 2 0 ack 40 ----- 1 3.0 0.0 15 201 r 1.35576 0 2 tcp 1000 ----- 1 0.0 3.0 29 199 + 1.35576 2 3 tcp 1000 ----- 1 0.0 3.0 29 199 d 1.35576 2 3 tcp 1000 ----- 1 0.0 3.0 29 199 + 1.356 1 2 cbr 1000 ----- 2 1.0 3.1 157 207 - 1.356 1 2 cbr 1000 ----- 2 1.0 3.1 157 207

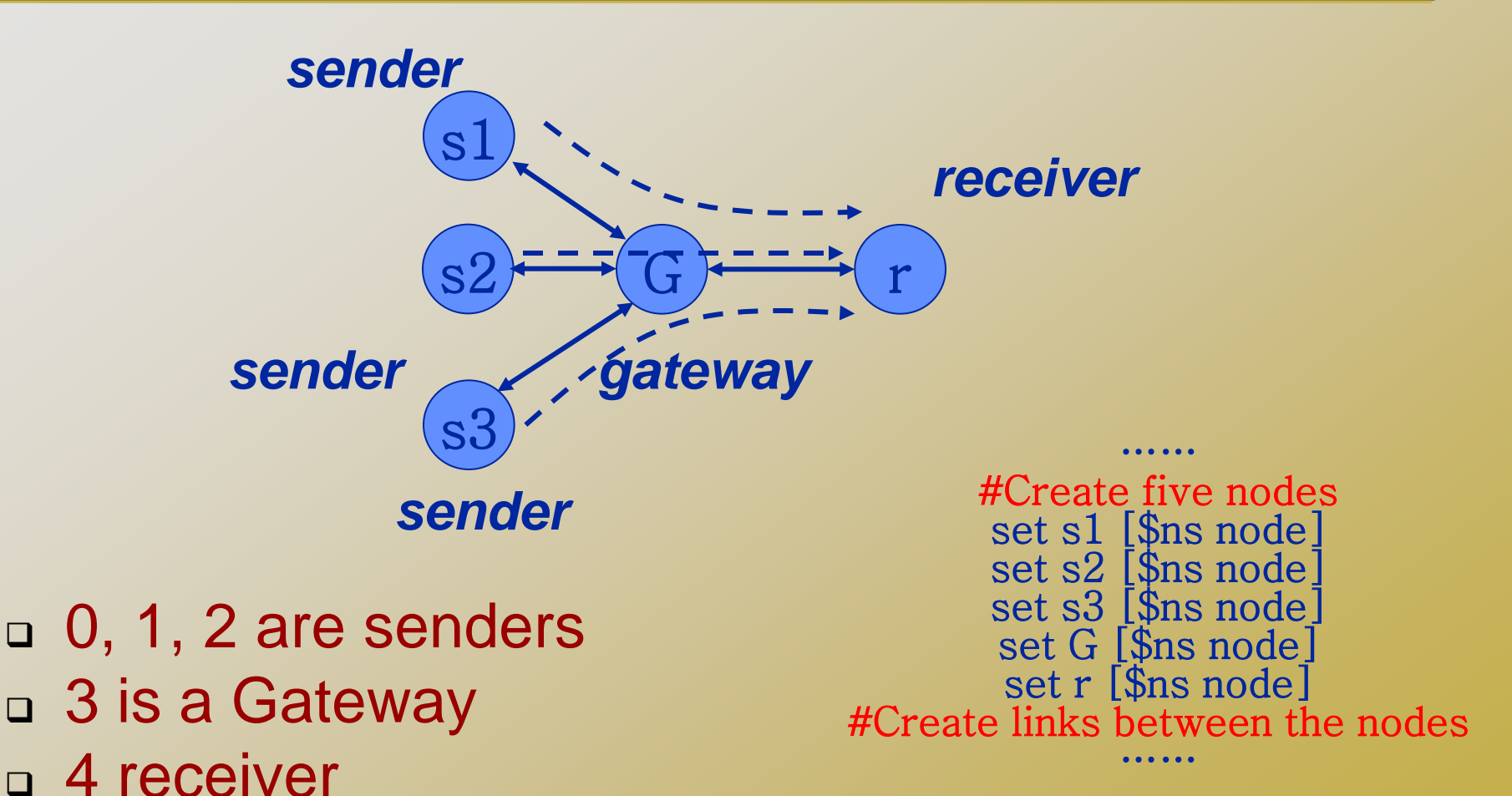

SCHOOL OF ELECTRICAL ENGINEERING & COMPUTER SCIENCE

Stands For Opportunity

 #Create a TCP agent and attach it to node s1 set tcp1 [new Agent/TCP/Reno]
 \$ns attach-agent \$s1 \$tcp1
 \$tcp1 set window\_ 8
 \$tcp1 set fid\_ 1

"window\_" is the upperbound of congestion window in a TCP. It is 20 by default.

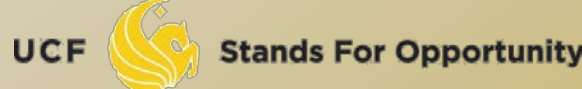

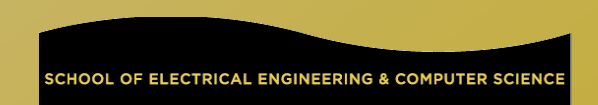

- #Create a TCP agent and attach it to node s2 set tcp2 [new Agent/TCP/Reno] \$ns attach-agent \$s2 \$tcp2 \$tcp2 set window\_ 8 \$tcp2 set fid\_ 2
- #Create a TCP agent and attach it to node s3 set tcp3 [new Agent/TCP/Reno] \$ns attach-agent \$s3 \$tcp3 \$tcp3 set window\_ 4 \$tcp3 set fid\_ 3

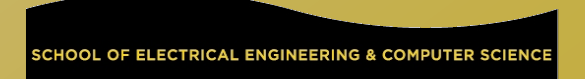

 #Create TCP sink agents and attach them to node r set sink1 [new Agent/TCPSink] set sink2 [new Agent/TCPSink]

set sink3 [new Agent/TCPSink]

\$ns attach-agent \$r \$sink1
\$ns attach-agent \$r \$sink2
\$ns attach-agent \$r \$sink3

For more TCP agents, see: http://www.isi.edu/nsnam/ns/doc/node387.html

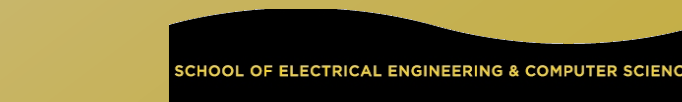

- #Connect the traffic sources with the traffic sinks
  - \$ns connect \$tcp1 \$sink1
    \$ns connect \$tcp2 \$sink2
    \$ns connect \$tcp3 \$sink3
- You cannot connect two TCP sources to the same TCP sink
  - You can do that for UDP traffic

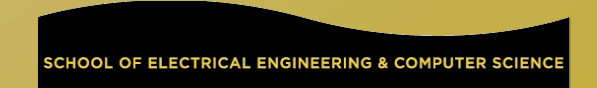

## #Create FTP applications and attach them to agents

set ftp1 [new Application/FTP] \$ftp1 attach-agent \$tcp1 set ftp2 [new Application/FTP] \$ftp2 attach-agent \$tcp2 set ftp3 [new Application/FTP] \$ftp3 attach-agent \$tcp3

For more Applications, see: http://www.isi.edu/nsnam/ns/doc/node498.html

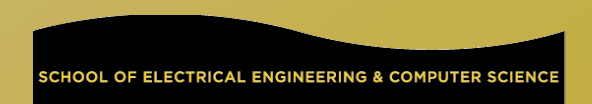

```
#Define a 'finish' procedure
proc finish {} {
      global ns
$ns flush-trace
      exit 0
$ns at 0.1 "$ftp1 start"
$ns at 0.1 "$ftp2 start"
$ns at 0.1 "$ftp3 start"
$ns at 5.0 "$ftp1 stop"
$ns at 5.0 "$ftp2 stop"
$ns at 5.0 "$ftp3 stop"
$ns at 5.25 "finish"
$ns run
```

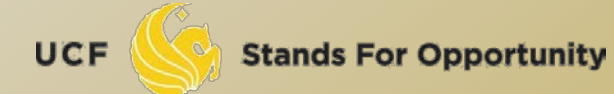

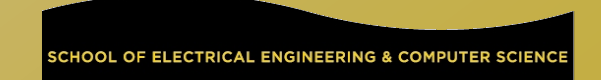

### **Trace Analysis**

czou@eustis:~/ns2\$ grep '^r' out.tr > 3TCP-receive-only.tr

r 0.1596 0 3 tcp 1040 ----- 1 0.0 4.0 1 6 r 0.15992 1 3 tcp 1040 ----- 2 1.0 4.1 1 8 r 0.16024 2 3 tcp 1040 ----- 3 2.0 4.2 1 10 r 0.16792 0 3 tcp 1040 ----- 1 0.0 4.0 2 7 r 0.16824 1 3 tcp 1040 ----- 2 1.0 4.1 2 9 r 0.16856 2 3 tcp 1040 ----- 3 2.0 4.2 2 11 r 0.17792 3 4 tcp 1040 ----- 1 0.0 4.0 1 6 r 0.18624 3 4 tcp 1040 ----- 2 1.0 4.1 1 8 r 0.18824 4 3 ack 40 ----- 1 4.0 0.0 1 12 r 0.19456 3 4 tcp 1040 ----- 3 2.0 4.2 1 10 r 0.19656 4 3 ack 40 ----- 2 4.1 1.0 1 13 r 0.19856 3 0 ack 40 ----- 1 4.0 0.0 1 12 r 0.20288 3 4 tcp 1040 ----- 1 0.0 4.0 2 7 r 0.20488 4 3 ack 40 ----- 3 4.2 2.0 1 14 r 0.20688 3 1 ack 40 ----- 2 4.1 1.0 1 13 r 0.2112 3 4 tcp 1040 ----- 2 1.0 4.1 2 9 r 0.2132 4 3 ack 40 ----- 1 4.0 0.0 2 17 r 0.2152 3 2 ack 40 ----- 3 4 2 2 0 1 14 UCF **Stands For Opportunity** 

#### Post-processing: Basic usage of Grep

Command-line text-search program in Linux

#### Some useful usage:

- Grep 'word' filename # find lines with 'word'
- Grep –v 'word' filename # find lines without 'word'
- Grep '^word' filename # find lines beginning with 'word'
- Grep 'word' filename > file2 # output lines with 'word' to file2
- Is -I | grep rwxrwxrwx # list files that have 'rwxrwxrwx' feature
- grep '^[0-4]' filename # find lines beginning with any of the numbers from 0-4
- Grep –c 'word' filename # find lines with 'word' and print out the number of these lines
- Grep –i 'word' filename # find lines with 'word' regardless of case
- Many tutorials on grep online

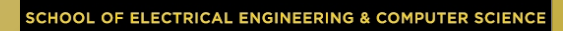

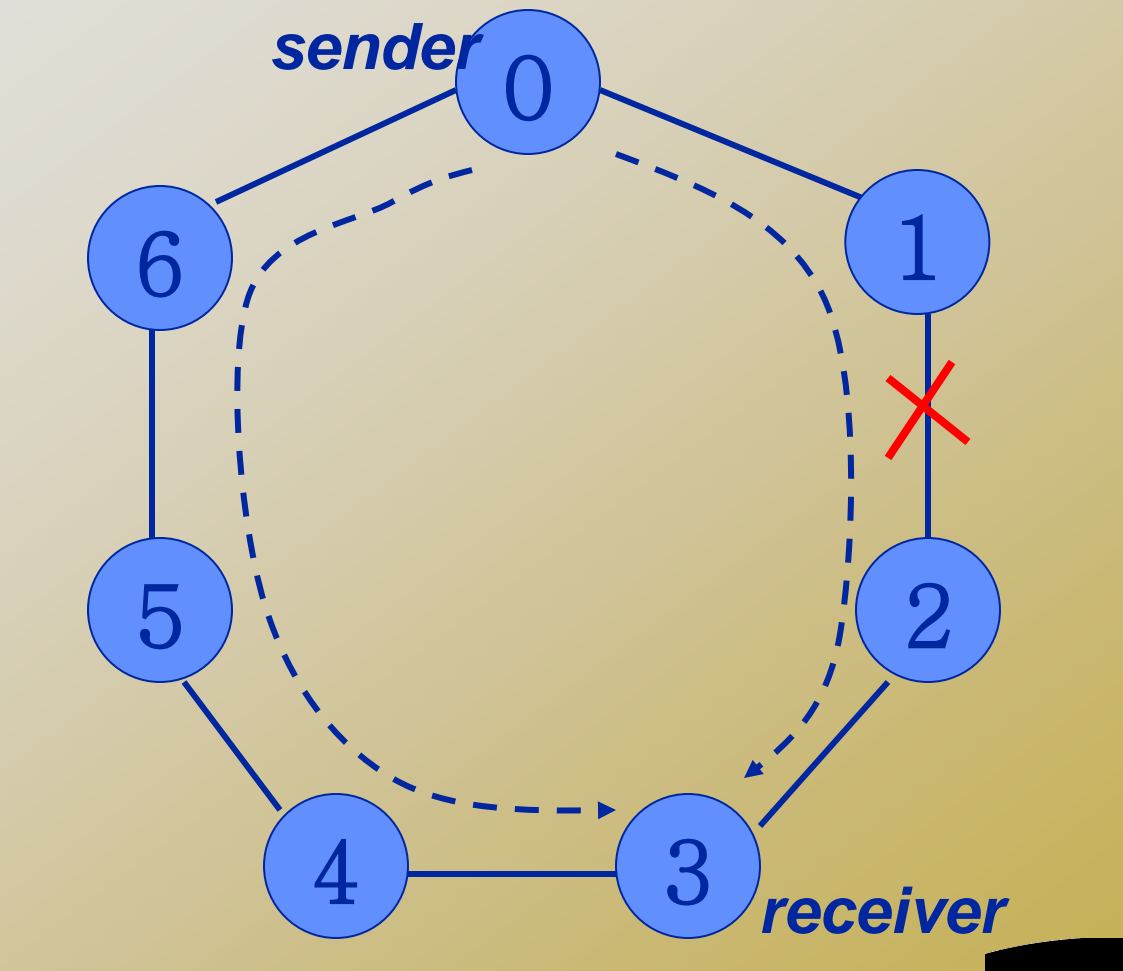

UCF

SCHOOL OF ELECTRICAL ENGINEERING & COMPUTER SCIENCE

#Create a simulator object set ns [new Simulator] #Tell the simulator to use dynamic routing \$ns rtproto DV #Define a 'finish' procedure proc finish {} { global ns \$ns flush-trace exit 0

```
#Create seven nodes
for {set i 0} {$i < 7} {incr i} {
    set n($i) [$ns node]
}
#Create links between the nodes
for {set i 0} {$i < 7} {incr i} {
    $ns duplex-link $n($i) $n([expr ($i+1)%7]) 1Mb
    10ms DropTail
}</pre>
```

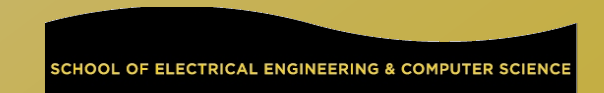

#Create a UDP agent and attach it to node n(0)

# Create a CBR traffic source and attach it to udp0

#Create a Null agent (a traffic sink) and attach it to node n(3)

#Connect the traffic source with the traffic sink

#Schedule events for the CBR agent and the network dynamics \$ns at 0.5 "\$cbr0 start" \$ns rtmodel-at 1.0 down \$n(1) \$n(2) \$ns rtmodel-at 2.0 up \$n(1) \$n(2) \$ns at 4.5 "\$cbr0 stop" #Call the finish procedure after 5 seconds of simulation time \$ns at 5.0 "finish" #Run the simulation \$ns run

> For details of rtmodel, see: http://www.isi.edu/nsnam/ns/doc/node362.html

Stands For Opportunity

. . . . . .

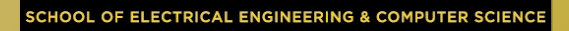

### **Trace Analysis**

#### czou@eustis:~/ns2\$ grep '^r' ringLinkfailure.tr|more

```
r 0.984 0 1 cbr 500 ----- 1 0.0 3.0 94 158
r 0.987 2 3 cbr 500 ----- 1 0.0 3.0 89 153
r 0.988 1 2 cbr 500 ----- 1 0.0 3.0 92 156
r 0.989 0 1 cbr 500 ----- 1 0.0 3.0 95 159
r 0.992 2 3 cbr 500 ----- 1 0.0 3.0 90 154
r 0.993 1 2 cbr 500 ----- 1 0.0 3.0 93 157
r 0.994 0 1 cbr 500 ----- 1 0.0 3.0 96 160
r 0.997 2 3 cbr 500 ----- 1 0.0 3.0 91 155
r 0.998 1 2 cbr 500 ----- 1 0.0 3.0 94 158
r 0.999 0 1 cbr 500 ----- 1 0.0 3.0 97 161
r 1.002 2 3 cbr 500 ----- 1 0.0 3.0 92 156
r 1.004 0 1 cbr 500 ----- 1 0.0 3.0 98 162
r 1.007 2 3 cbr 500 ----- 1 0.0 3.0 93 157
r 1.009 0 1 cbr 500 ----- 1 0.0 3.0 99 163
r 1.010056 1 0 rtProtoDV 7 ----- 0 1.1 0.2 -1 164
r 1.012 2 3 cbr 500 ----- 1 0.0 3.0 94 158
r 1.012056 2 3 rtProtoDV 7 ----- 0 2.1 3.2 -1 165
r 1.014 0 1 cbr 500 ----- 1 0.0 3.0 100 166
r 1.019 0 1 cbr 500 ----- 1 0.0 3.0 101 167
r 1.020112 0 6 rtProtoDV 7 ----- 0 0.2 6.1 -1 170
r 1.022112 3 2 rtProtoDV 7 ----- 0 3.2 2.1 -1 171
r 1.022112 3 4 rtProtoDV 7 ----- 0 3.2 4.1 -1 172
```

| r 1.044056 0 6 rtProtoDV 7  | 0 0.2 6.1 -1 184    |
|-----------------------------|---------------------|
| r 1.048 6 5 cbr 500         | - 1 0.0 3.0 104 174 |
| r 1.049 0 6 cbr 500         | - 1 0.0 3.0 107 187 |
| r 1.05028 1 0 rtProtoDV 7 - | 0 1.1 0.2 -1 189    |
| r 1.05228 2 3 rtProtoDV 7 - | 0 2.1 3.2 -1 190    |
| r 1.053 6 5 cbr 500         | - 1 0.0 3.0 105 181 |
| r 1.054 0 6 cbr 500         | - 1 0.0 3.0 108 188 |
| r 1.057 5 4 cbr 500         | - 1 0.0 3.0 103 173 |
| r 1.058 6 5 cbr 500         | - 1 0.0 3.0 106 182 |
| r 1.059 0 6 cbr 500         | - 1 0.0 3.0 109 191 |
| r 1.062 5 4 cbr 500         | - 1 0.0 3.0 104 174 |
| r 1.063 6 5 cbr 500         | - 1 0.0 3.0 107 187 |
| r 1.064 0 6 cbr 500         | - 1 0.0 3.0 110 192 |
| r 1.067 5 4 cbr 500         | - 1 0.0 3.0 105 181 |
| r 1.068 6 5 cbr 500         | - 1 0.0 3.0 108 188 |
| r 1.069 0 6 cbr 500         | - 1 0.0 3.0 111 193 |
| r 1.071 4 3 cbr 500         | - 1 0.0 3.0 103 173 |
| r 1.072 5 4 cbr 500         | - 1 0.0 3.0 106 182 |
| r 1.073 6 5 cbr 500         | - 1 0.0 3.0 109 191 |
| r 1.074 0 6 cbr 500         | - 1 0.0 3.0 112 194 |
| r 1.076 4 3 cbr 500         | - 1 0.0 3.0 104 174 |
| r 1.077 5 4 cbr 500         | - 1 0.0 3.0 107 187 |
| r 1.078 6 5 cbr 500         | - 1 0.0 3.0 110 192 |
| r 1.079 0 6 cbr 500         | - 1 0.0 3.0 113 195 |
| r 1.081 4 3 cbr 500         | - 1 0.0 3.0 105 181 |

🔆 Stands For Opportunity

UCF

41

### **Inserting Errors**

#### Creating Error Module

- set loss\_module [new ErrorModel]
- \$loss\_module set rate\_ 0.01
- Sloss\_module unit pkt
- \$loss\_module ranvar [new RandomVariable/Uniform]
- \$loss\_module drop-target [new Agent/Null]
- Inserting Error Module
  - Sins lossmodel \$loss\_module \$n0 \$n1

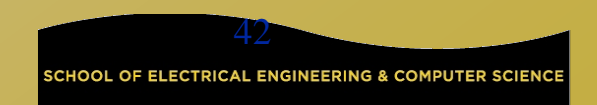

### Setup Routing

#### Unicast

\$ns rtproto <type>
 <type>: Static, Session, DV, cost, multi-path
 Multicast
 \$ns multicast (right after [new Simulator])
 \$ns mrtproto <type>
 <type>: CtrMcast, DM, ST, BST

 Other types of routing supported: source routing, hierarchical routing

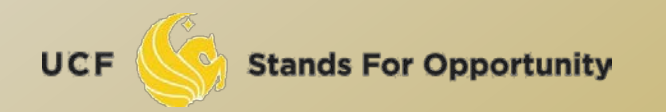

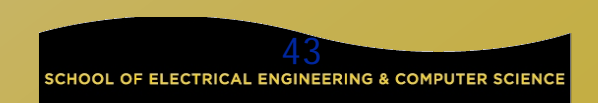

### **Network Dynamics**

#### Link failures

#### Hooks in routing module to reflect routing changes

#### Four models

\$ns rtmodel Trace <config\_file> \$n0 \$n1

\$ns rtmodel Exponential {<params>} \$n0 \$n1
#Exponential on/off model

\$ns rtmodel Deterministic {<params>} \$n0 \$n1

\$ns rtmodel-at <time> up|down \$n0 \$n1

#### Description Parameter list

[<start>] <up\_interval> <down\_interval> [<finish>]

See details at:

http://www.isi.edu/nsnam/ns/doc/node362.html

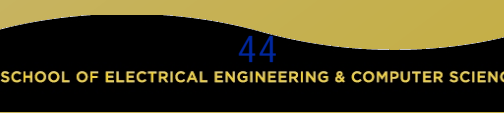

### **Wireless Network Simulation**

- This section is mainly based on Marc Greis' Tutorial for the UCB/LBNL/VINT Network Simulator "ns"
  - http://www.isi.edu/nsnam/ns/tutorial/index.html
- Others:

UCF

<u>http://www.cs.binghamton.edu/~kliu/research/ns2code/</u>

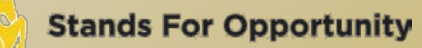

### **Simple 2 Nodes Simulation**

- Simulate a very simple 2-node wireless scenario
- The topology consists of two mobilenodes
- The mobilenodes move about within 500mX500m area
- A TCP connection is setup between the two mobilenodes.
  - Packets are exchanged between the nodes as they come within hearing range of one another.
  - □ As they move away, packets start getting dropped.

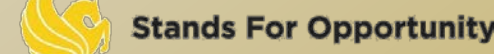

#### Define options:

# Define options #
set val(chan) Channel/WirelessChannel ;# channel type
set val(prop) Propagation/TwoRayGround ;# radio-propagation model
set val(ant) Antenna/OmniAntenna ;# Antenna type
set val(II) LL ;# Link layer type
set val(ifq) Queue/DropTail/PriQueue ;# Interface queue type
set val(ifqlen) 50 ;# max packet in ifq
set val(netif) Phy/WirelessPhy ;# network interface type
set val(mac) Mac/802\_11 ;# MAC type
set val(rp) DSDV ;# ad-hoc routing protocol
set val(nn) 2 ;# number of mobilenodes

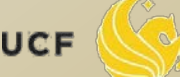

Define NS simulator set ns\_ [new Simulator] Define trace file set tracefd [open simple.tr w] \$ns trace-all \$tracefd Create topology object set topo [new Topography] Topography object with (x=500, y=500) \$topo load\_flatgrid 500 500

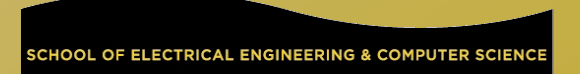

#### **God (General Operations Director) Object**

 Create God object: create-god \$val(nn)
 God object stores:

 number of mobilenodes
 table of shortest number of hops required to reach from one node to another

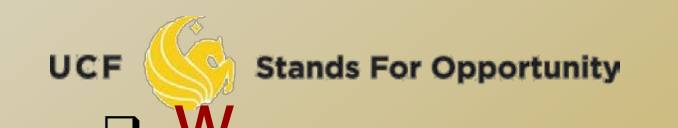

#### Define how a mobile node should be created

\$ns\_ node-config -adhocRouting \$val(rp) \ -IIType \$val(II) \ -macType \$val(mac) \ -ifqType \$val(ifq) \ -ifqLen \$val(ifqlen) \ -antType \$val(ant) \ -propType \$val(prop) \ -phyType \$val(netif) \ -topoInstance \$topo \ -channelType \$val(chan) \ -agentTrace ON \ -routerTrace ON \ -macTrace OFF \ -movementTrace OFF Stands For Opportunity

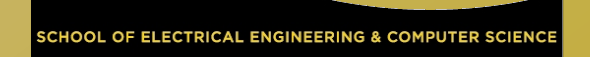

### Manual Create Node Motion

```
Create two nodes
for {set i 0} {$i < $val(nn) } {incr i} {
       set node_($i) [$ns_ node ]
       $node_($i) random-motion 0 ;# disable random motion
}
 Provide node position and movement(speed & direction)
# Provide initial (X,Y, for now Z=0) co-ordinates
$node_(0) set X_ 5.0
$node_(0) set Y_ 2.0
$node_(0) set Z_ 0.0
$node_(1) set X_ 390.0
$node_(1) set Y_ 385.0
$node_(1) set Z_ 0.0
```

#### Produce some node movements

# Node\_(1) starts to move towards node\_(0)
\$ns\_ at 50.0 "\$node\_(1) setdest 25.0 20.0 15.0"
\$ns\_ at 10.0 "\$node\_(0) setdest 20.0 18.0 1.0"
# Node\_(1) then starts to move away from node\_(0)
\$ns\_ at 100.0 "\$node\_(1) setdest 490.0 480.0 15.0"

 \$ns\_ at 50.0 "\$node\_(1) setdest 25.0 20.0 15.0" means at time 50.0s, node1 starts to move towards the destination (x=25,y=20) at a speed of 15m/s.

#### Setup traffic flow between the two nodes: # TCP connections between node\_(0) and node\_(1) set tcp [new Agent/TCP] set sink [new Agent/TCPSink] \$ns\_ attach-agent \$node\_(0) \$tcp \$ns\_ attach-agent \$node\_(1) \$sink \$ns\_ connect \$tcp \$sink set ftp [new Application/FTP] \$ftp attach-agent \$tcp \$ns\_ at 10.0 "\$ftp start"

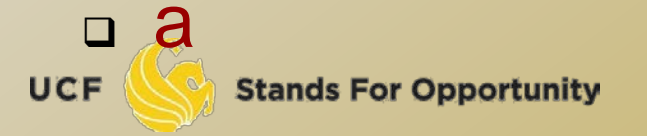

```
puts "Starting Simulation..."
$ns_ run
```

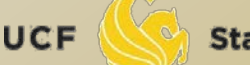

### Wireless Trace File Analysis

| ACTION     | N: [s r D]: s sent, r received, D dropped                            |                                 |
|------------|----------------------------------------------------------------------|---------------------------------|
| WHEN:      | the time when the action happened                                    |                                 |
| WHERE      | E: the node where the action happened                                |                                 |
| LAYER:     | R: AGT application,                                                  |                                 |
|            | RTR routing,                                                         |                                 |
|            | LL IINK layer (ARP is done here)                                     |                                 |
|            | IFQ outgoing packet queue (between link and mac layer)               |                                 |
|            | MAC Mac,                                                             |                                 |
| flage      |                                                                      |                                 |
| SEONO.     | O: the sequence number of the packet                                 |                                 |
| TYPE       | the packet type                                                      |                                 |
|            | cbr CBR data stream packet                                           |                                 |
|            | DSR DSR routing packet (control packet generated                     | by routing)                     |
|            | RTS RTS packet generated by MAC 802.11                               |                                 |
|            | ARP link layer ARP packet                                            |                                 |
| SIZE:      | the size of packet at current layer, when packet goes down, size inc | creases, goes up size decreases |
| [a b c d]: | d]: a the packet duration in mac layer header                        |                                 |
|            | b the mac address of destination                                     |                                 |
|            | c the mac address of source                                          |                                 |
|            | d the mac type of the packet body                                    |                                 |
| flags:     |                                                                      |                                 |
| []:        | [ source node ip : port_number                                       |                                 |
|            | destination node ip (-1 means broadcast) : port_numb                 | er                              |
|            | ip header ttl                                                        |                                 |
|            | ip of next hop (0 means node 0 or broadcast)                         |                                 |
|            |                                                                      |                                 |
|            | Stands For Opportunity 55                                            |                                 |

Stands For Opportunity

55

SCHOOL OF ELECTRICAL ENGINEERING & COMPUTER SCIENCE

### **Example of Trace Intepretation**

s 76.00000000 \_98\_ AGT --- 1812 cbr 32 [0 0 0 0] ------ [98:0 0:0 32 0]

 Application 0 (port number) on node 98 sent a CBR packet whose ID is 1812 and size is 32 bytes, at time 76.0 second, to application 0 on node 0 with TTL is 32 hops. The next hop is not decided yet.

r 0.010176954 \_9\_ RTR --- 1 gpsr 29 [0 ffffffff 8 800] ------ [8:255 -1:255 32 0]

The routing agent on node 9 received a GPSR broadcast (mac address 0xff, and ip address is -1, either of them means broadcast) routing packet whose ID is 1 and size is 29 bytes, at time 0.010176954 second, from node 8 (both mac and ip addresses are 8), port 255 (routing agent).

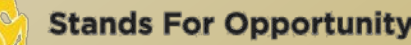

#### Trace beginning:

UCF

s 0.029290548 \_1\_ RTR --- 0 message 32 [0 0 0 0] ------ [1:255 -1:255 32 0] s 1.119926192 \_0\_ RTR --- 1 message 32 [0 0 0 0] ------ [0:255 -1:255 32 0] M 10.00000 0 (5.00, 2.00, 0.00), (20.00, 18.00), 1.00 s 10.00000000 \_0\_ AGT --- 2 tcp 40 [0 0 0 0] ------ [0:0 1:0 32 0] [0 0] 0 0 r 10.00000000 \_0\_ RTR --- 2 tcp 40 [0 0 0 0] ------ [0:0 1:0 32 0] [0 0] 0 0 s 12.941172739 \_1\_ RTR --- 3 message 32 [0 0 0 0] ------ [1:255 -1:255 32 0] s 13.00000000 \_0\_ AGT --- 4 tcp 40 [0 0 0 0] ------ [0:0 1:0 32 0] [0 0] 0 0 r 13.00000000 \_0\_ RTR --- 4 tcp 40 [0 0 0 0] ------ [0:0 1:0 32 0] [0 0] 0 0 s 13.242656084 \_0\_ RTR --- 4 tcp 40 [0 0 0 0] ------ [0:0 1:0 32 0] [0 0] 0 0 s 13.242656084 \_0\_ RTR --- 5 message 32 [0 0 0 0] ------ [0:0 1:0 32 0] [0 0] 0 0 s 13.242656084 \_0\_ RTR --- 6 tcp 40 [0 0 0 0] ------ [0:0 1:0 32 0] [0 0] 0 0 s 24.799296167 \_1\_ RTR --- 7 message 32 [0 0 0 0] ------ [1:255 -1:255 32 0] s 27.719583723 \_0\_ RTR --- 8 message 32 [0 0 0 0] ------ [0:255 -1:255 32 0]

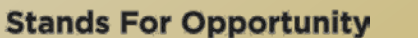

57

#### Using node-movement/traffic-pattern files

- Node movements for this example shall be read from a node-movement file called scen-3-test.
- scen-3-test defines random node movements for the 3 mobilenodes within a topology of 670mX670m.
- Provided by NS2 at:
  - /usr/local/ns2/ns-2.34/tcl/mobility/scene/scen-3-test
- Traffic pattern file
  - Provided by NS2 at:
  - /usr/local/ns2/ns-2.34/tcl/mobility/scene/cbr-3-test

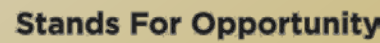

```
Channel/WirelessChannel
set val(chan)
set val(prop)
                Propagation/TwoRayGround
set val(netif)
                Phy/WirelessPhy
set val(mac)
                 Mac/802 11
set val(ifq)
               Queue/DropTail/PriQueue
set val(II)
              set val(ant)
               Antenna/OmniAntenna
set val(x)
                 670 ;# X dimension of the topography
set val(y)
                       ;# Y dimension of the topography
                 670
set val(ifqlen)
                            ;# max packet in ifq
                  50
set val(seed)
                   0.0
set val(adhocRouting) DSR
                  3
set val(nn)
                           ;# how many nodes are simulated
                  "../mobility/scene/cbr-3-test"
set val(cp)
set val(sc)
                  "../mobility/scene/scen-3-test"
set val(stop)
                  2000.0
                                ;# simulation time
```

```
    "Source" node-movement and connection pattern files
    #
    # Define node movement model
    #
    puts "Loading connection pattern..."
    source $val(cp)
    #
    # Define traffic model
```

```
#
```

```
puts "Loading scenario file..."
source $val(sc)
```

#### Creating random traffic-pattern for wireless scenarios

- ns cbrgen.tcl [-type cbr|tcp] [-nn nodes] [-seed seed] [mc connections] [-rate rate]
  - Cbrgen.tcl is a traffic generator script to generate TCP or CBR traffic
  - 1/rate is the average interval time between CBR packets
  - Connections is the maximum # of connections
  - The start times for the TCP/CBR connections are randomly generated with a maximum value set at 180.0s
- Example: ns cbrgen.tcl -type cbr -nn 10 -seed 1.0 -mc 8 -rate 4.0 > cbr-10-test
  - create a CBR connection file between 10 nodes, having maximum of 8 connections, with a seed value of 1.0 and a rate of 4.0.

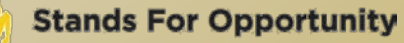

- Example: ns cbrgen.tcl -type tcp -nn 25 -seed 0.0 -mc 8 > tcp-25-test
  - Create a maximum 8 TCP connections (FTP traffic) between 25 nodes.

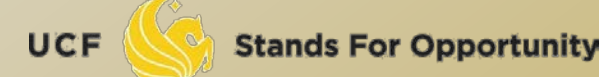

# Creating node-movements for wireless scenarios

- Setdest is the program under ~ns/indeputils/cmu-scen-gen/setdest
- ./setdest [-n num\_of\_nodes] [-p pausetime] [-M maxspeed] [-t simtime] \ [-x maxx] [-y maxy] > [outdir/movement-file]
- ./setdest -n <nodes> -s <speed type> -m
   <min speed> -M <max speed> -t <simulation</li>
   time> -P <pause type> -p <pause time> -x
   <max X> -y <max Y> > [outdir/movement-file]

Stands For Opportunity

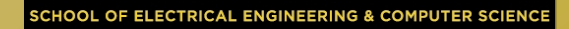

#### Example: ./setdest -n 20 -p 2.0 -M 10.0 -t 200 -x 500 -y 500 > scen-20-test

an average pause between movement being 2s. Simulation stops after 200s and the topology boundary is defined as 500 X 500.

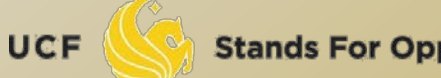

#### Line in the file:

- - shortest path between node 23 and node 46 changed to 2 hops at time 899.642.

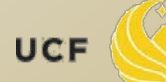